## オープニングスライドが左右同時に開く

パワーポイントに背景を挿入する→スライドを右クリックして『背景の書式設定』をクリックする→画面右側に 【背景の書式設定】サブメニューが表示される→『塗りつぶし(図またはテクスチャ)』をクリックして『挿入』 をクリックする→【図の挿入】ダイアログから『ファイルから』を選択する→デスクトップに使う画像を準備し

ているので挿入する

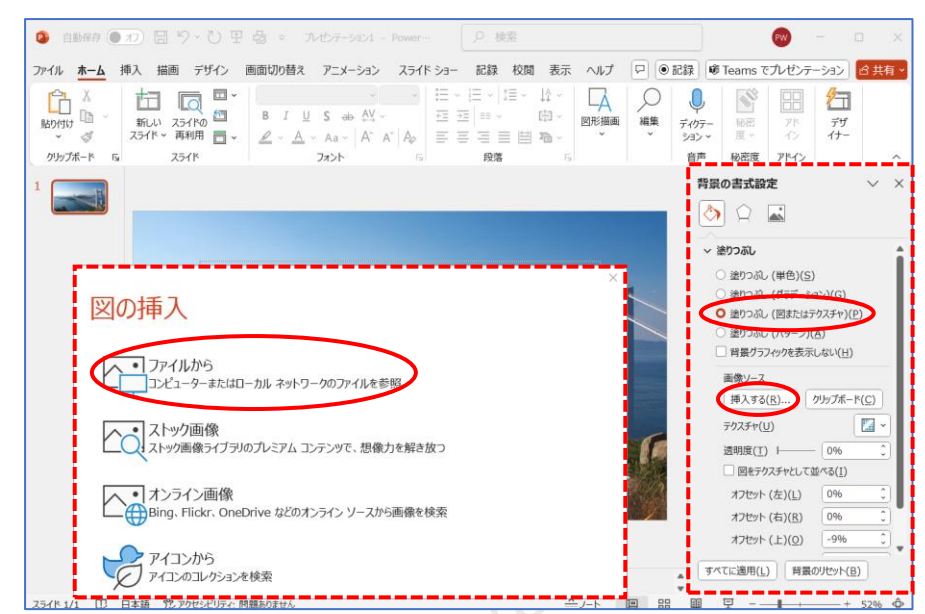

使う画像が挿入出来たら→『挿入』→『図形』→『正方形/長方形』をクリックして画像上に図形を作る 「描画ツール」の『図形の書式』をクリックする→『配置』をクリックしてサブメニューから『左右中央揃え』 をクリックする→画像上の図形(青四角)が中央揃えになった

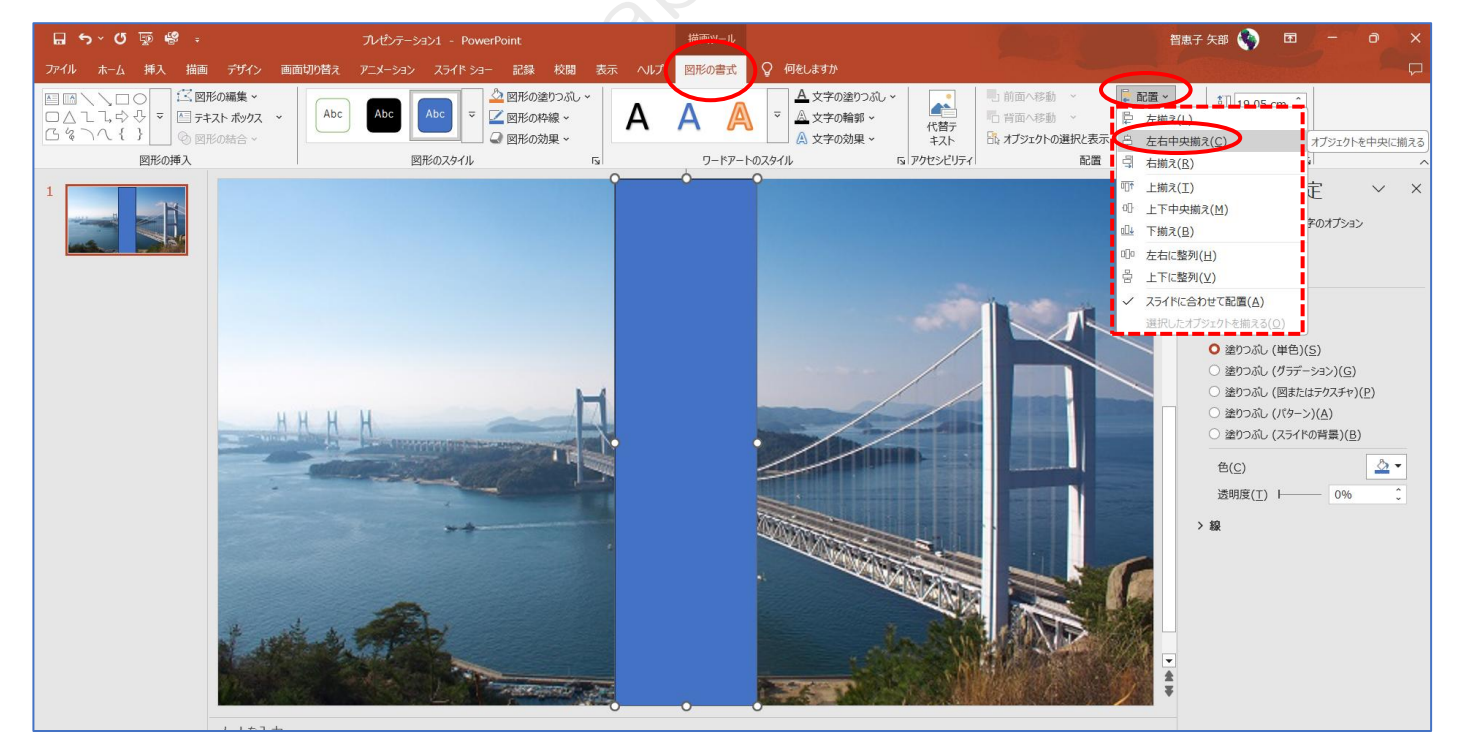

この図形に沿って三角形を作り図形を左右逆転する(分かりにくいので色を付けています)

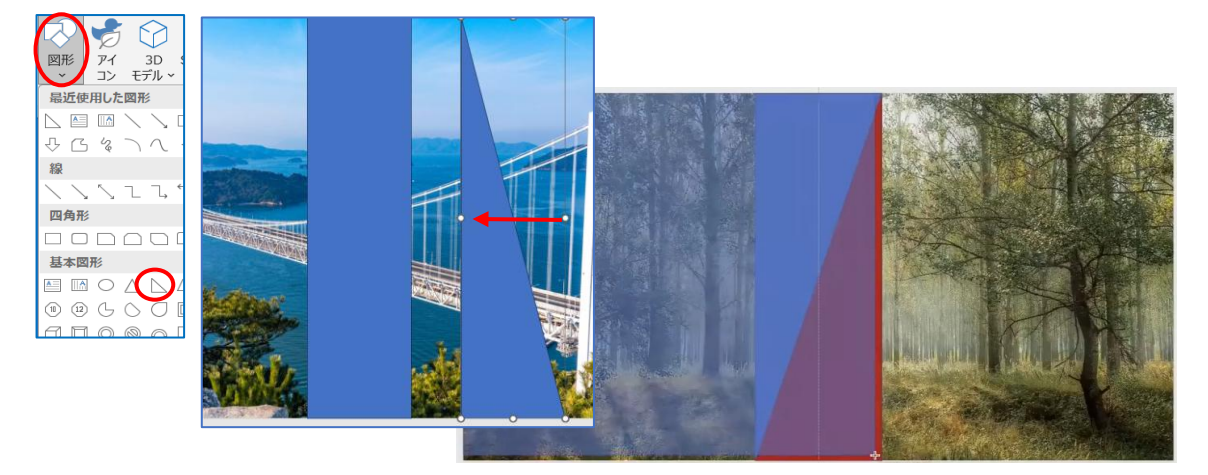

図形から四角を選んで画像左上から三角形の右下まで四角の図形で覆います→右クリックする→サブメニュー から『最背面へ移動』→『最背面へ移動』をクリックする→ガイドとして初めに作った四角形は右クリックして 切り取ります(ほかの図形をずらすと四角形が選択できる)

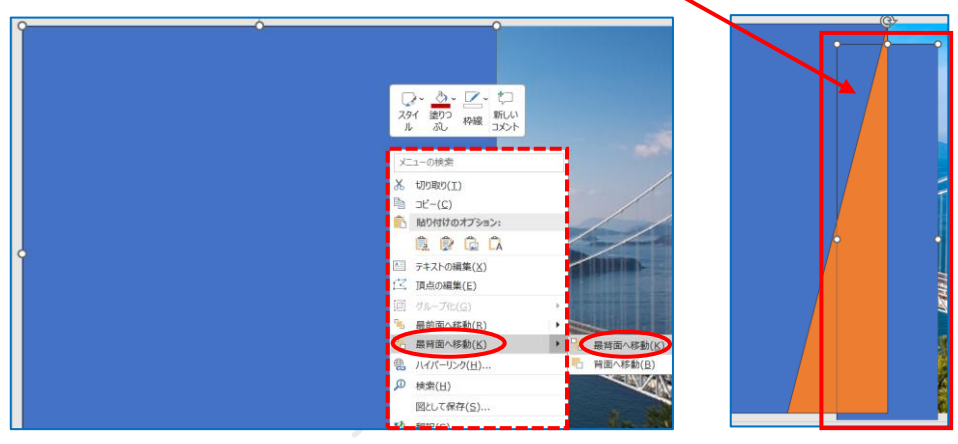

三角図形を元の位置に戻す→全部選択する→『図形の書式』→『図形の結合』のサブメニューから『切り出し』 をクリックする→右のような画像になる

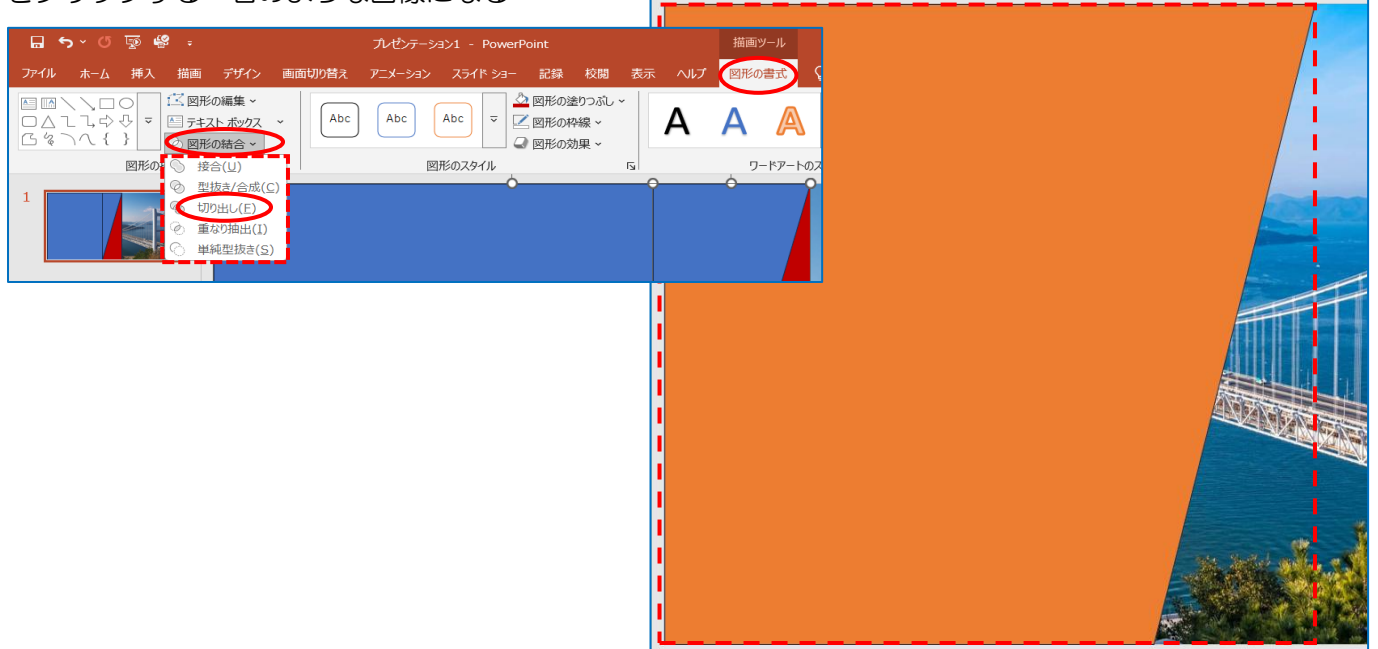

コピペして並べます

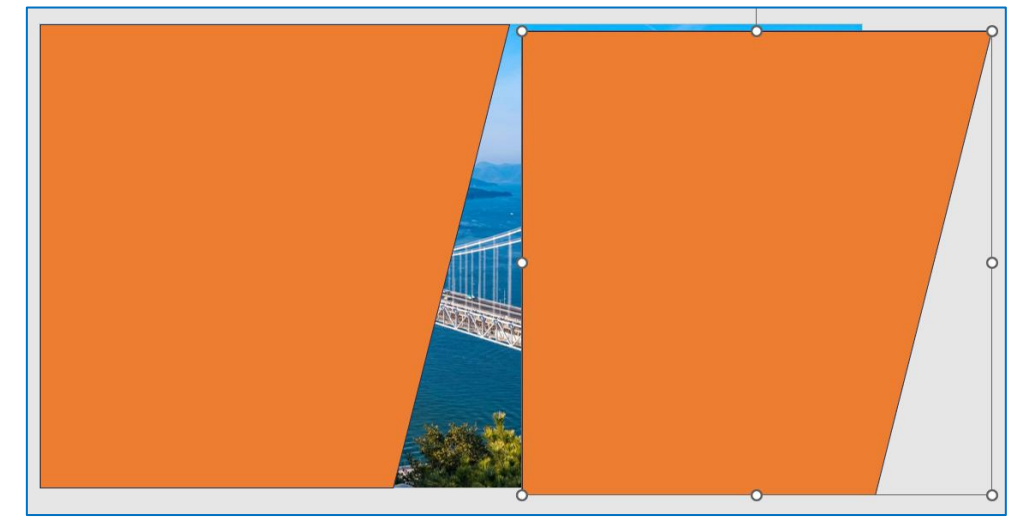

## ボタンをドラッグして、くるりと回転する

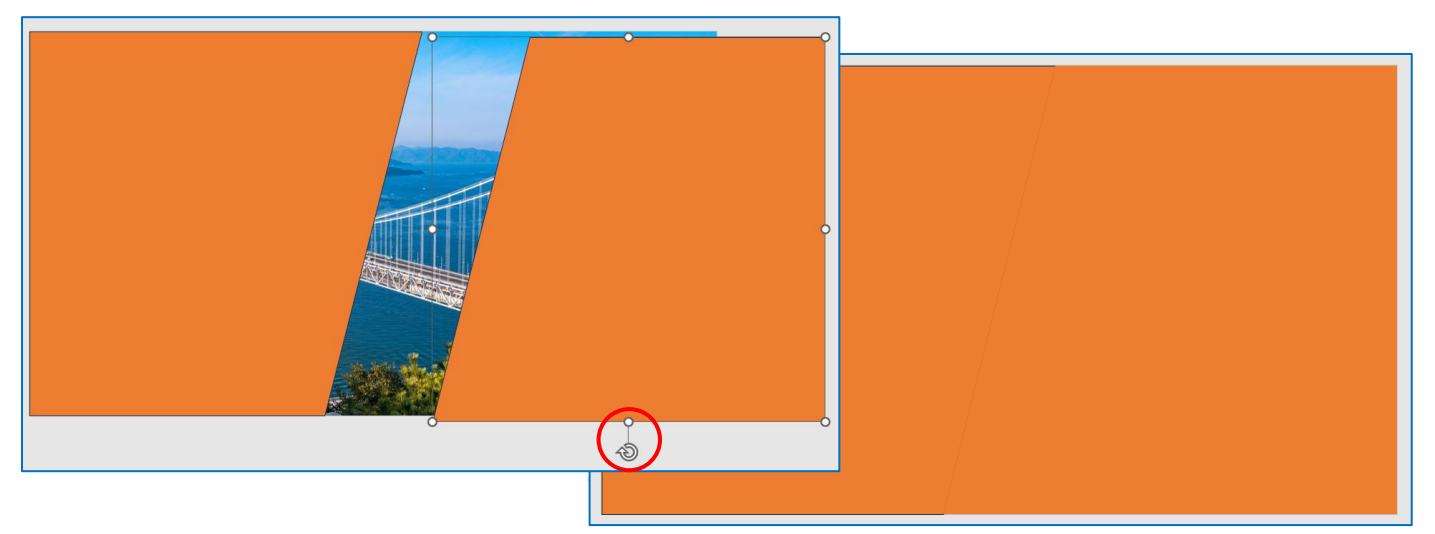

左右の図形を選択する→「描画ツール」の『図形の書式』をクリックする→『塗りつぶし(スライドの背景)』を クリックすると下の画像になる→『図形の書式』から『図形の枠線なし』にする

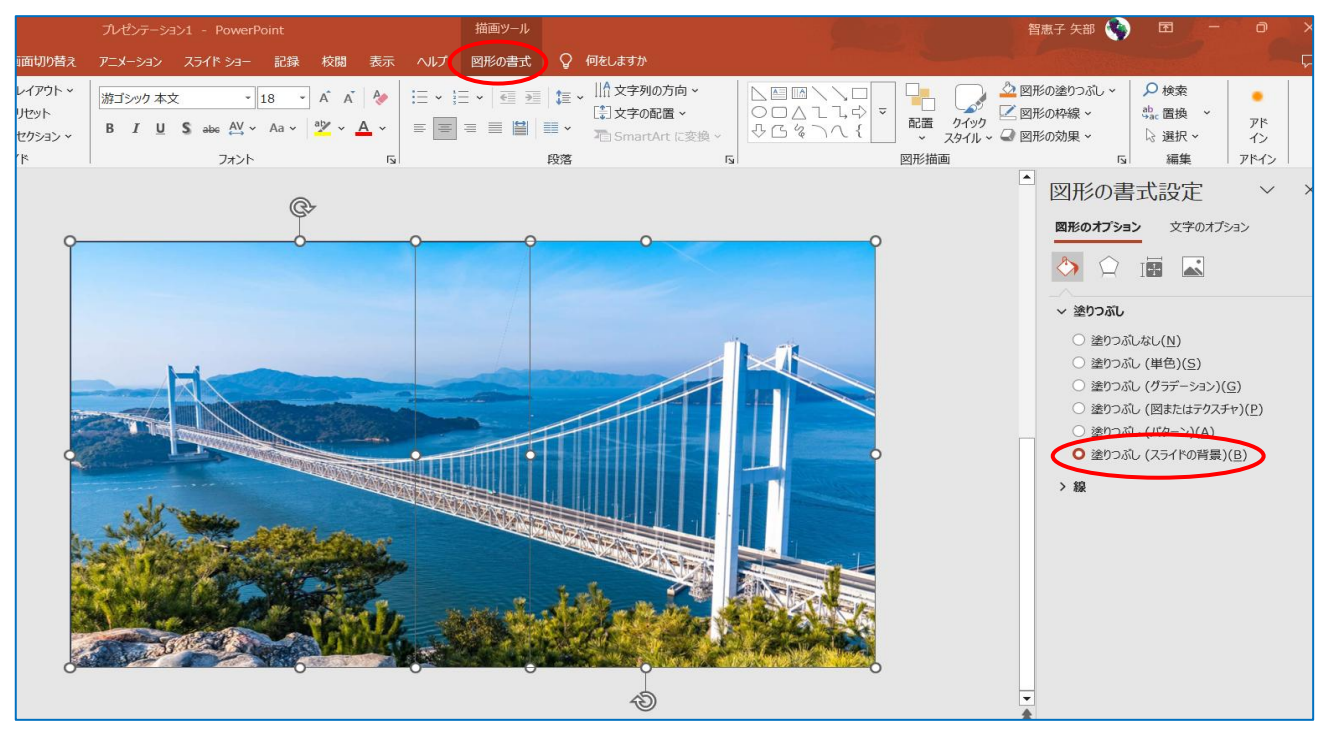

右側の図形画像を選択する→『アニメーション』タブをクリックする→『アニメーションの追加』をクリックし てサブメニューから『その他のアニメーションの軌跡効果』をクリックする→『一直線(右へ)』を選択して『OK』 する

左側の図形画像を選択する→『アニメーション』タブをクリックする→『アニメーションの追加』をクリックし てサブメニューから『その他のアニメーションの軌跡効果』をクリックする→『一直線(左へ)』を選択して『OK』 する

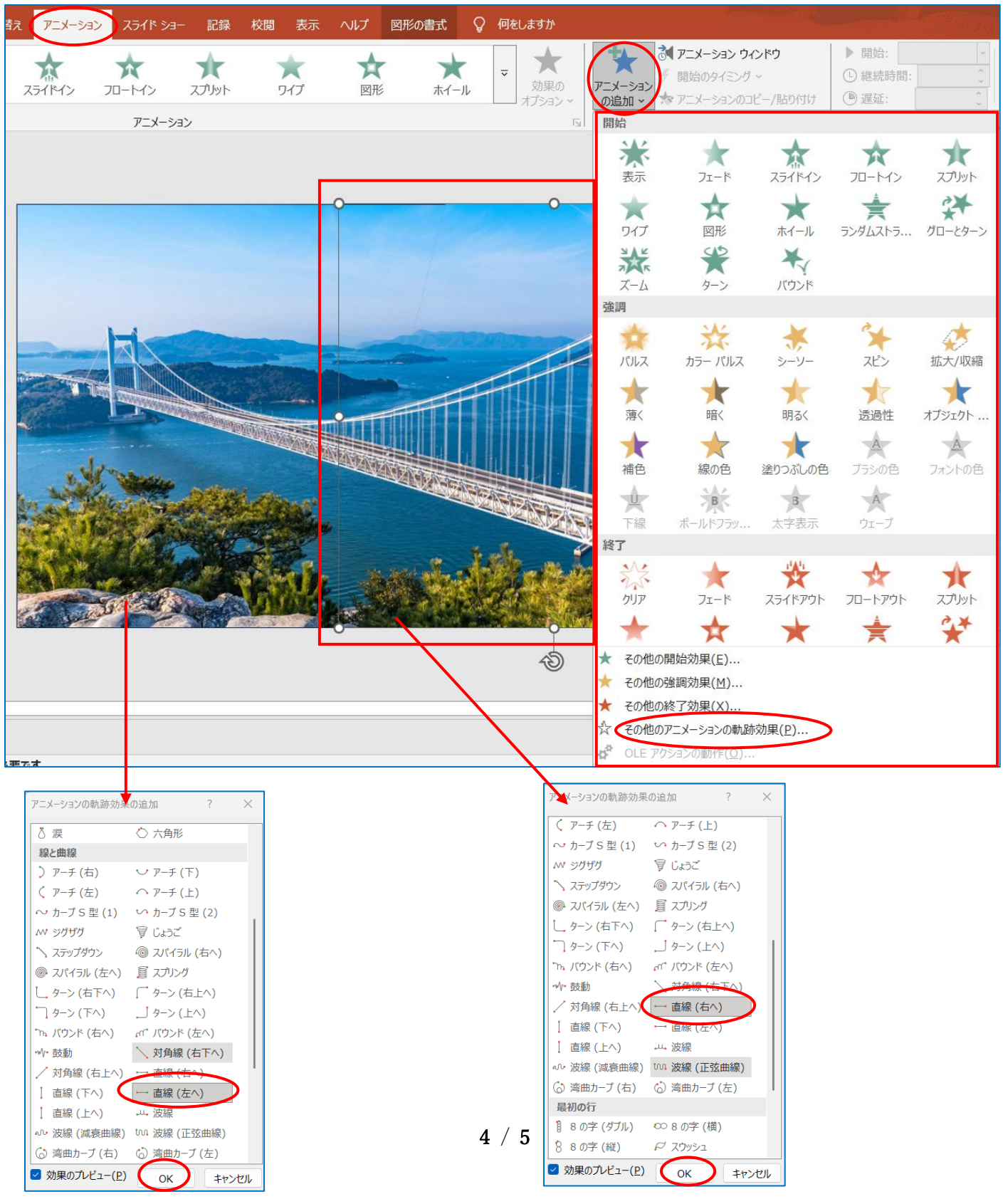

左右同時にアニメーションをかける場合は『アニメーション』をクリックして「アニメーションウィンドウ」の 「2フリーフォーム図形6」の『▼』をクリックしてサブメニューから『直前の動作と同時』にすると同時にア ニメーションがかかる

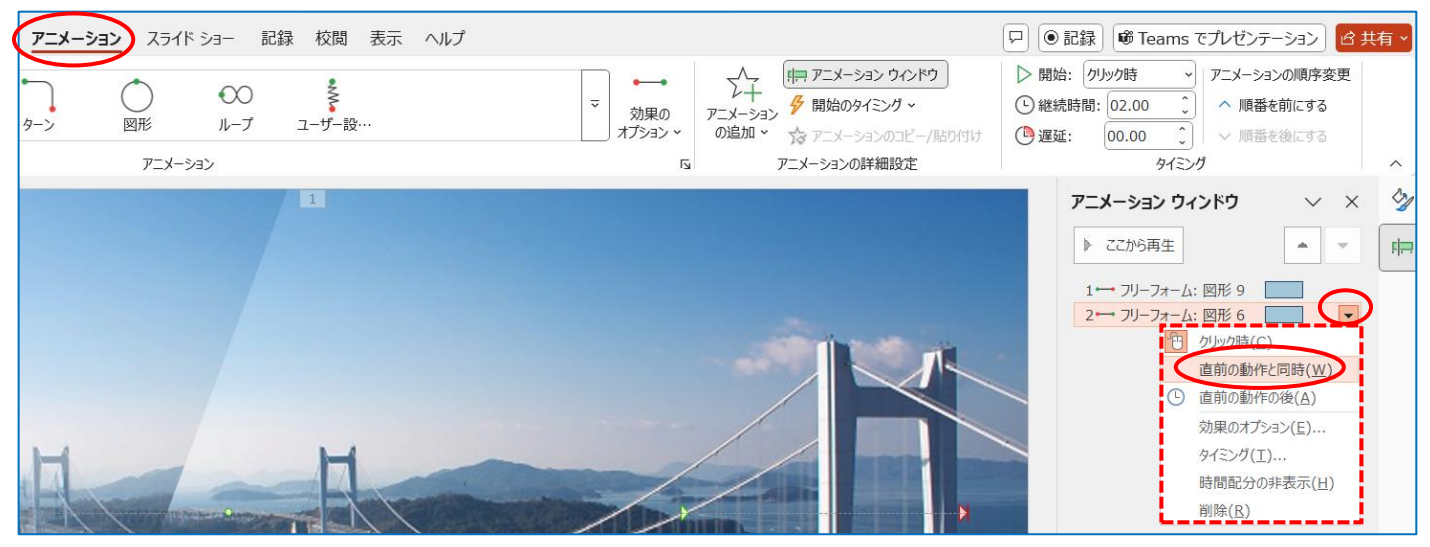

画像が左右に開いた時に文字が現れる→テキストボックスを挿入して文字入力する→テキストボックスを選択 して右クリックする→『最背面へ移動』→『最背面へ移動』をクリックする

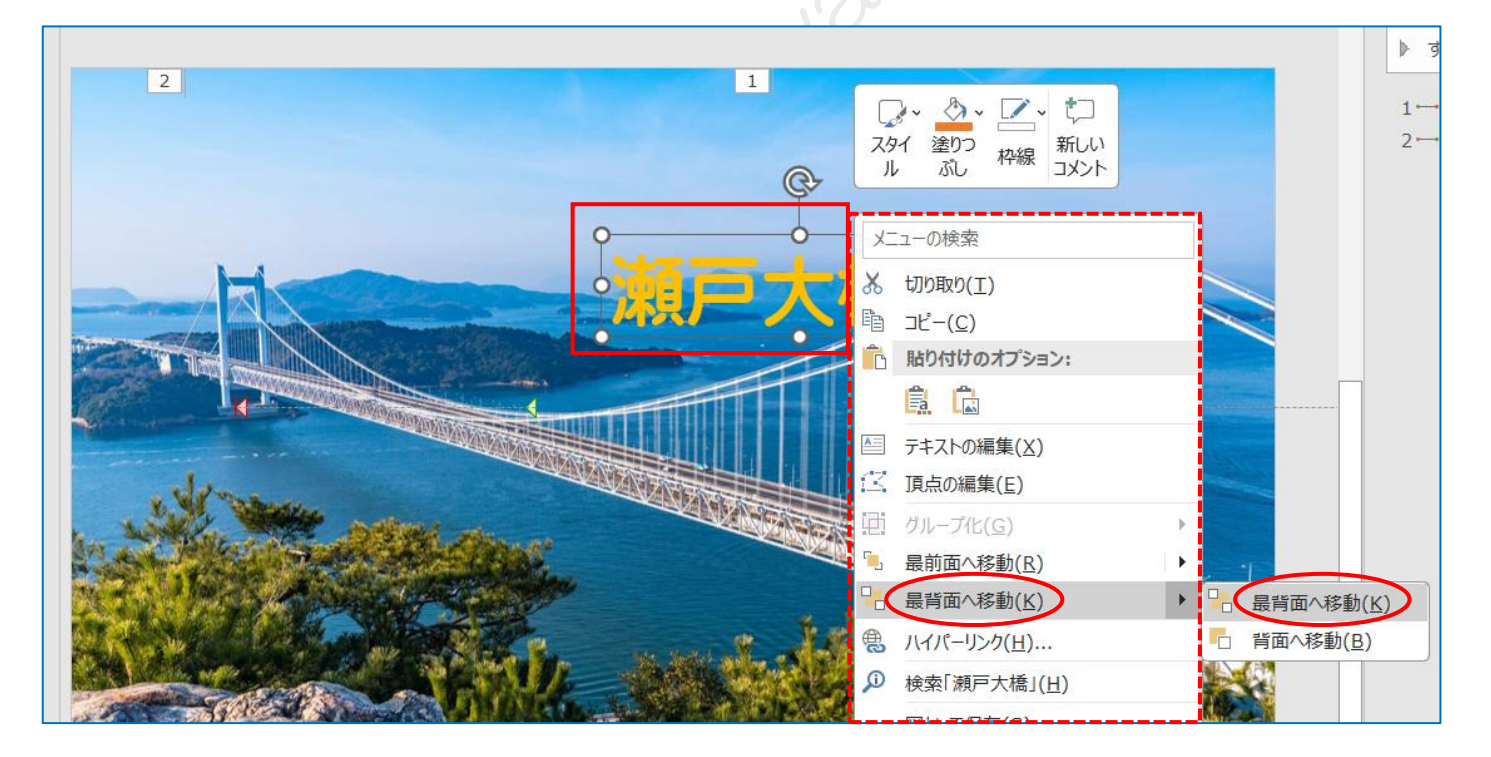